Document version 1: 27 December 2022.

## Contents

| BEM and Toolbox Updates                                    |
|------------------------------------------------------------|
| Changes in this release from 11.22.7 to 11.23.1            |
| BEM, RRD & SERIES                                          |
| • UCI 2023 BMX Rule Changes                                |
| AusCycling 2023 BMX Rule Changes                           |
| • JSON API and VideoWall                                   |
| • Series                                                   |
| Changes previous release from 11.22.4 to 11.22.7           |
| BEM, RRD & SERIES                                          |
| • TIME TRIAL – New Facilities                              |
| • Race Number Allocation                                   |
| Typical Setup – USA Time Trial Requirement                 |
| Installation Procedure for the BEM version 11.23.1 Package |
| Earlier Changes                                            |
| Changes from 11.22.3 to 11.22.4                            |
| BEM, RRD & SERIES                                          |
| Changes from 11.22.2 to 11.22.3                            |
| BEM                                                        |
| RRD & SERIES                                               |
| Changes from 11.22.1 to 11.22.2                            |
| BEM                                                        |
| RRD                                                        |
| SERIES                                                     |
| Changes from 11.21.0 to 11.22.1                            |
| BEM                                                        |
| RRD & SERIES                                               |
| Changes from 11.21.7 to 11.22.0                            |
| BEM                                                        |
| RRD                                                        |
| SERIES                                                     |
| Operating System Requirements                              |

# BEM and Toolbox Updates

To avoid any incompatibility problems and to enable all facilities, the Toolbox program you are running should have a minimum version of 3.23.0.

## Changes in this release from 11.22.7 to 11.23.1

21-Dec-22

Version 11.23.1 is both a feature and maintenance release with rule compliance changes for

- UCI BMX 2023 rules.
- AusCycling 2023 BMX rules.

Note that the UCI MTB Rule Changes applicable from 01.01.2023 for MTB-XCE, MTB-ENDURO and Pump Track are administrative changes only and therefore no BEM update is required.

## **BEM, RRD & SERIES**

• UCI 2023 BMX Rule Changes

Compliance update for the UCI BMX World Cup transfer changes applicable from 01.01.2023.

• AusCycling 2023 BMX Rule Changes

Compliance update for the AusCycling BMX Event Code sanctioning changes applicable from 01.01.2023.

#### • JSON API and VideoWall

Added new controls to give separate IP and Port details for the JSON API and Moto Sheets Video Wall interfaces in BEM and RRD.

| ce Order Moto Shee                                                |                         |                                   |                            |                                                                            |                |                       |       |
|-------------------------------------------------------------------|-------------------------|-----------------------------------|----------------------------|----------------------------------------------------------------------------|----------------|-----------------------|-------|
|                                                                   | ts                      | Score Board Sheets                |                            | Transponder and Camera Set                                                 | JSC            | IN HTTP Report Settin | ngs   |
| Prientation                                                       | 0                       | Score boord Sneets                |                            |                                                                            | ompetition ID  |                       |       |
| Landscape     OPortrait     Orientation                           |                         | Show Rider's Sponsor when availab | ole                        |                                                                            |                |                       |       |
| Motos per p<br>Numbers in () for 4                                | age<br>lane gates       | <ul> <li>Landscape</li> </ul>     | Portrait                   | Show Rider's Entered Class when r                                          | ailable        | erver IP              |       |
| Landscape                                                         | Portrait                | Unlocal March                     |                            | Show as                                                                    |                |                       |       |
| 9 (12)                                                            | 08 (14)                 | upidad Key                        |                            | UCI ID                                                                     | ○ UCI Code     | erver Port            |       |
| 0 6* (15)                                                         | O 3 (5*)                | Enter the Upload Ke               | y from the                 | O Licence Number                                                           | L L            |                       | lest  |
| 04                                                                | (e) 4*                  | Service Provider for              | FTP upload of              |                                                                            | - 16           | deo Wall Server       |       |
| 02                                                                | -                       |                                   | to reports                 | Register riders as they are entered                                        | d s            | erver IP              |       |
| Õ1                                                                | O 4 + UCI ID            |                                   |                            | Show Rider Comment in Registration                                         | on 🔰           | ocalhost              |       |
| 0.                                                                |                         |                                   |                            | Mute Sounds                                                                |                | Server Port           |       |
| Best for long names                                               |                         |                                   |                            | Use UCI style Moto Numbering                                               |                | 080                   | Test  |
| fault Printer                                                     |                         |                                   |                            | Show Group as                                                              |                |                       |       |
| Select Microsoft                                                  | Print to PDE on Ne05:   |                                   |                            | Oct                                                                        | Name Format    | Name Alignment        |       |
| SEEL HE SOLUTION OF HE ST.                                        |                         |                                   | Octob                      | O John Smith                                                               | () left        |                       |       |
| Printer                                                           |                         |                                   |                            | Ostate                                                                     | John Shitti    | Center                |       |
| Select Brother HL                                                 | 2040 series on Ne28:    |                                   |                            | Country                                                                    |                | ORight                |       |
| ceipt Printer                                                     |                         |                                   |                            | For >1 Time Trials                                                         | U JOHN SMITH   | Okigin                |       |
| Select EPSON TM                                                   | I-T88V ReceiptE4 on Ne1 | 7:                                |                            | <ul> <li>Best time from any run</li> <li>Total time of all runs</li> </ul> | O Don't Format |                       |       |
|                                                                   |                         |                                   |                            |                                                                            | Logo Control   |                       |       |
| nter Scaling                                                      | UCI Moto 1 Li           | ane Draws                         | Scrambled                  | I Motos Run-off                                                            | O Default      |                       |       |
| · -1                                                              | Random                  |                                   | O Equal                    | l on Points                                                                | Liter Defined  | User Defined          |       |
| <ul> <li>Allocate from 8 to 1</li> <li>Can<sup>1</sup></li> </ul> |                         | Can't                             | Split on Countback         | k Ohm                                                                      |                |                       |       |
| Event File Back-up Path                                           |                         |                                   |                            | Univone                                                                    |                |                       |       |
| Select C: (#EM\Badup Events\                                      |                         |                                   | Embed Logo in HTML reports |                                                                            |                |                       |       |
|                                                                   |                         |                                   |                            | Class Moto Sheets                                                          |                |                       |       |
|                                                                   |                         |                                   | Up to Final                |                                                                            |                |                       |       |
| Passing Hies Back-up Path                                         |                         |                                   |                            | <ul> <li>Include extra</li> </ul>                                          |                |                       |       |
| Select C:\BEM\Backup Passings\                                    |                         |                                   |                            |                                                                            | moto for class |                       | Close |

#### • Series

Corrected a problem where Series Ranking could be shown as lowest points first instead of the highest points first when the "No Tie Break" option is selected.

# Changes previous release from 11.22.4 to 11.22.7

18-Oct-22

Version 11.22.7 is both a feature and maintenance release, wrapping up changes made in beta test versions 99.22.5.0 through to 99.22.5.3 plus a couple of reliability improvements.

As the beta versions had a limited distribution, changes listed here are from 11.22.4 to 11.22.7.

# **BEM, RRD & SERIES**

• TIME TRIAL – New Facilities

In previous versions of BEM, the Time Trial provided for 1 or 2 runs (without a SuperFinal) with operator selection where there were two runs for either the best time or cumulative times to be used. With a SuperFinal there was 1 run only to qualify for the SuperFinal.

With this update, a maximum of 3 Time Trial runs are possible or 2 Runs plus SuperFinal. Note that not all Class Codes allow for 3 Time Trial runs. E.g.

- Pump Track with an Open Session format can only have 1 Time Trial run specified in BEM as the best time only from all runs is imported from BemTrain or Orbits into BEM.
- Pump Track Head to Head Dual format can only have 2 Time Trial runs, i.e. 1 each on the A and B circuits.
- Under the Class Code "TT" a new Super Final Finals Code has been added, "SF-MAX" allowing the operator to specify the Maximum number of riders to qualify for the SuperFinal from the preceding 1 or 2 Time Trial runs.

The settings available with Class Code of TT with the new Finals Code SF-MAX allow the following configuration:

- A SuperFinal will be drawn when the class meets the minimum riders for SuperFinal setting which has a range of 1 to 12. (Default of 12 per original UCI SuperFinal rules).
- The number or riders transferring to the SuperFinal will be from 1 to the maximum riders to transfer setting of 2 to 16. (Default of 5 per USA BMX requirement).
- The Finals Code of SF now allows for a lower number of riders to qualify for the SuperFinal as per the following table.

| BEM Min_SuperFinal Setting | Number in Class            | Number in Super Final |
|----------------------------|----------------------------|-----------------------|
|                            | Less than 12               | 0                     |
| 12                         | 12 to 15                   | 6                     |
| (UCI Rule Compliant)       | 16 to 23                   | 8                     |
|                            | 24 or more                 | 16                    |
|                            | Less than Min_SuperFinal   | 0                     |
|                            | 1 to 2                     | 1                     |
|                            | 3 to 4                     | 2                     |
| 1 to 11                    | 5 to 8                     | 4                     |
|                            | 9 to 11                    | 6                     |
|                            | 12 or more as per UCI rule |                       |
|                            | (above)                    |                       |

#### • Race Number Allocation

The existing auto Race Number Allocation has been extended, allowing start numbers up to 999 to be allocated.

| TT SF-MAX Test X                                    |                |                                                        |  |  |
|-----------------------------------------------------|----------------|--------------------------------------------------------|--|--|
| Auto Assign Plate Numbers for Women Elite OK Cancel |                |                                                        |  |  |
| Start each Cla                                      | ass number at: | Auto allocate race numbers using the following options |  |  |
| € 10                                                | C 100          | Allocate if blank                                      |  |  |
| C 20                                                | C 200          | Allocate if XXX                                        |  |  |
| C 30                                                | C 300          | Skip number 13                                         |  |  |
| C 40                                                | C 400          |                                                        |  |  |
| C 50                                                | C 500          |                                                        |  |  |
| C 60                                                | C 600          |                                                        |  |  |
| C 70                                                | C 700          |                                                        |  |  |
| C 80                                                | C 800          |                                                        |  |  |
| • 51                                                |                |                                                        |  |  |
|                                                     |                |                                                        |  |  |
|                                                     |                |                                                        |  |  |

- Operator generated JSON reports and JSON reports sent to the JSON API now includes a new field, "CompetitionRound" which has the round number in round specific reports, e.g. Qualifying 1, Semi Final etc and will be blank for non-round specific reports such as Full Results.
- For Class Code of TT, added selection of three start order options for the Time Trial runs matching those for MTB XCE.
- Added protective patch to avoid a debug stop should an error be returned from calls to Windows API dwMilliseconds.
- JSON reports sent to the JSON API now accept HTTP 200 as a valid response in addition to the previous HTTP 202 response.
- Update to the Riders by Country report to include the rider's UCI ID.
- Corrects a debug error when doing a rider search in Review Entries where none of the entries have data in the Last Name field.
- Corrects a debug error in Review Entries when clicking on Update Details when the First and Last Name fields are blank.
- Corrects a problem where Time Trial 2 was not always included in the race list reports.
- Default Score Code for Pump Track was wrongly specified to DNS=LANES instead of the expected DNS=OUT.

With this correction, the options have been expanded for Pump Track for the operator to specify either DNS=OUT or DNS=LANES.

- Corrects a fault where the Competition Round was not shown in JSON Start List reports for Pump Track Open Session elimination stages.
- Add the Competition Round in JSON Time Trial Results where there is only one TT run.

## *Typical Setup – USA Time Trial Requirement*

The following setup is how the anticipated requirements for the USA stand-alone Time Trial event is set up to have 2 Time Trial runs with a maximum of 5 riders transferring to a Time Trial SuperFinal. Assumption is that all categories will run under the same format.

#### Event Setup in the Toolbox

• In the Toolbox when creating (or editing) the event, the following Event Level settings are required:

| ent Details                                                                                                    |                                                                                                    |                                                                                                    |                                          |  |
|----------------------------------------------------------------------------------------------------|----------------------------------------------------------------------------------------------------|----------------------------------------------------------------------------------------------------|------------------------------------------|--|
| Event Name                                                                                                    | Event Location                                                                                                    |                                                                                                    | ОК                                       |  |
| TT SF-MAX Test                                                                                                    | Bemman Man C                                                                                                    | Bemman Man Cave                                                                                                    |                                          |  |
|                                                                                                    | Competition ID                                                                                                    | (for JSON API)                                                                                                    |                                          |  |
| Event Sponsor                                                                                                    | Event or Sponsor rela                                                                                                    | ated website to appear on reports                                                                                                    | 1                                        |  |
| Moto-Sheets.com                                                                                                    | Actual web page link. E.g. www.something.com                                                                                     | Link Text. E.g. Actual link or Click here for web page                                                                                                    |                                          |  |
| Date for Licence Expiry Check                                                                                                    | http://redbullpumptrackworldchampionship.com/                                                                                    | Click here for Red Bull website                                                                                                    |                                          |  |
| 26 💌 Jul 💌 2022 💌                                                                                                    | AusCycling Class of Event & Location                                                                                             | UCI Competition Code                                                                                                    | Events, enter the UCI                    |  |
| Date for Age Determination                                                                                                    | None V 31 V                                                                                                    | assigned Compet                                                                                                    | ition Code                               |  |
| 31 🕶 Dec 💌 2022 🕶                                                                                                    |                                                                                                    | Print Paper Size                                                                                                    |                                          |  |
| Motos before Final Number of Star                                                                                                    | ting Lanes                                                                                                    | A4 (210 mm x 297 mm)                                                                                                    |                                          |  |
| 1 - 8 -                                                                                                    |                                                                                                    | Valid Licence Types                                                                                                    |                                          |  |
| inimum Riders for B (Consolation) Final<br>Minimum in class for B (consolation) fir<br>EXPTCONS and EXPTCONS-F or Finals                                                                                                   | al for Class_Code of<br>s_Code A-B                                                                                               | Licence types separated by comma(s)<br>E.g O,S Leave blank for no checking                                                                                                    |                                          |  |
|                                                                                                    | Class Code INV and INV-F                                                                                                    | Event Mode                                                                                                    |                                          |  |
| Minimum Riders for Invitation Finals<br>Minimum in class for B,C etc (Invitation)<br>final(s) for Class_Code of INV and INV-                                                                                               | C Final Numbe<br>F 10 Final 99                                                                                                   | r of Finals<br>Maximum Number of<br>Finals G BMX / Pump Track / 4x<br>C MTB Enduro (Gravity Enduro)                                                                                                    |                                          |  |
| <ul> <li>Immum Riders for One Gate Final</li> <li>Minimum in class for Final for Class Code</li> <li>alowing for a Final with a single gate (fw<br/>E.g. UCL+F, ENPT+F,<br/>Enter 3 to number of starting lanes</li> </ul> | s Number of Time Trais<br>Values >2 require BEM 11.22.5 or later                                                                 | Minimum Riders for Time Trial Super Final<br>Minimum in class for Time Trial Super Final for UCI "-SF"<br>MAX" Finals Code<br>Set to 12 for UCI Rules. Values1-12 accepted.<br>Maximum number of riders to transfer to Time Trial Supe<br>Super S-16 accepted. | Class_Codes and "SF-<br>r Final<br>-MAX" |  |
| 2 Time Trials<br>before SuperFinal                                                                                                    | Not sure of this facility<br>requirement but if set to 1,<br>there will be a SuperFinal<br>drawn for all classes with<br>entries | Maximum of 5 riders to transfer to<br>the SuperFinal irrespective of the<br>number in the class                                                                                                    | ]                                        |  |

• Class Level settings:

|                                                  | Configure Classes                                   |                                                                                                    |                                                                                  | ×                                                     |
|--------------------------------------------------|-----------------------------------------------------|----------------------------------------------------------------------------------------------------|----------------------------------------------------------------------------------|-------------------------------------------------------|
|                                                  | Class Number                                        |                                                                                                    |                                                                                  | Accept Change                                         |
|                                                  | Class Long Name<br>Men Elite                        | Class Type           1         Enter<br>1=20*           5=20*                                                        | 1 - 5. E.g.<br>, 2=24°, 3=MTB, 4=other<br>AusCyding Advanced Rider               | Cancel                                                |
|                                                  | Class Short Name                                    | Minimum Entries                                                                                                    | Entry Fee 1                                                                      | Fee Code 1                                            |
|                                                  | UCI Event Code<br>For Chamionshi<br>Events, enter t | ip Classes at UCI Ranking<br>he UCI assigned Event Code.                                                             | 75.00<br>Entry Fee 2<br>0.00                                                     | N<br>Fee Code 2                                       |
| Class Code TT                                    | Class Code                                          | Time Trial - Stand alone event.                                                                                      |                                                                                  | 1                                                     |
| Score Code<br>DNS=OUT in this<br>example but can | Score Code DNS=OUT                                  | 1 point for first, 2 for second. No tra                                                                              | ansfer for any DNS.                                                              |                                                       |
| use DNS=LANES                                    | Finals Code                                         | Time Trial (1 or 2 runs) + SuperFinal<br>"Minimum Riders for Time Trial Super<br>Maximum number of riders to transfe | dependant on minimum entries ir<br>r Final"<br>er to the SuperFinal dependant or | n Class per setting of<br>n setting Maximum Riders to |
| MAX                                              | Class Sponsor<br>Bob's Burgers                      | transfer to filme Thai Suber Hhai. Ke                                                                                | oures b⊵m version 11.                                                            |                                                       |

#### **Event Setup in BEM**

• Presumption is that the Best time from the two Time Trial runs will be used to qualify for the SuperFinal however Total Time from both runs is possible.

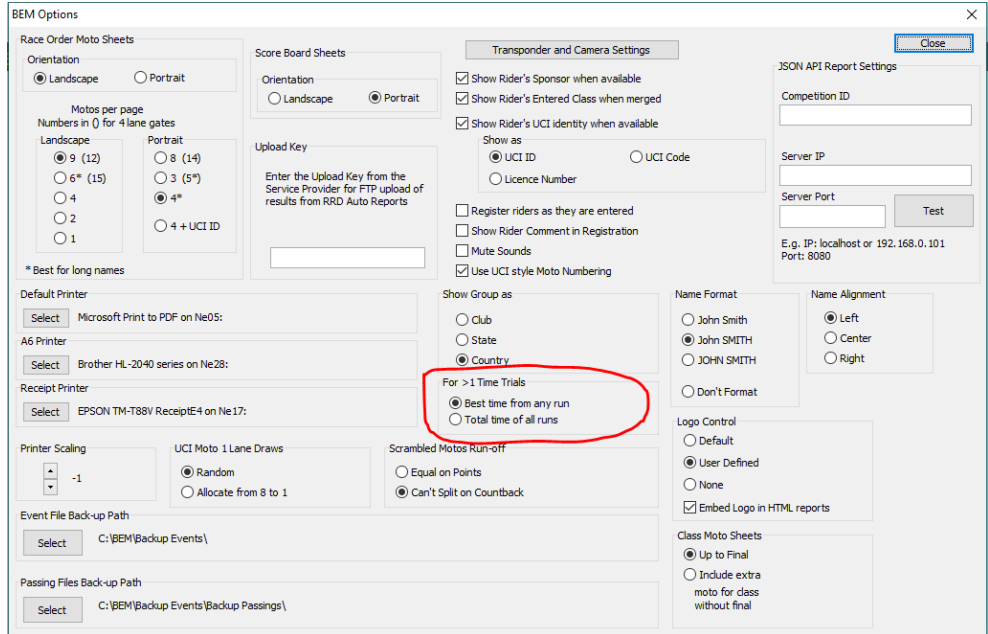

#### • Draw the Time Trial runs here:

| A Event Manager - MAININ | include in or mass lease |                                   |                           |                       |                    |
|--------------------------|--------------------------|-----------------------------------|---------------------------|-----------------------|--------------------|
| ntry Management          | Report Type              |                                   |                           |                       |                    |
| Add Entries              | Preview                  | O Printer                         | O HTML                    |                       | Finals Menu        |
| Review Entries           | Clipboard                | 1 Collate                         | Scroll 60                 |                       |                    |
| Edit Entries             |                          |                                   |                           |                       |                    |
| Merge Classes            | Moto Sheets              | Manual Score                      | Lists                     |                       | Enter Results      |
| C-PAN                    | One Moto                 | One Class                         | Riders by Class           | Riders by Club        | Select Class       |
| Split Merge              | All Motos                | All Classes                       | All Entries               | Riders by Country     | Colort Dourod      |
| Set Race Order           | Order                    | Full Grid                         | Decistration              | Pider Details         | Seect Round        |
| Multi Class              | Class   Race             | Shootout Finals                   | Registration              | rouel Details         | Select Race        |
| Duplicate Plates         | O Range O Multi          | ○ Time Trial                      | Non Payers                | Classes by Type       | Calculate          |
|                          | Format                   | Result Sheets                     | Expired Licence           | Merchandise           | Curculate          |
| All Transponders         | ● BEM ○ UCI              | One Moto                          | LICI DataDid              | le Start List (Evcel) | Club Points        |
| Class Transponders       | List: Race / Lane        | All Motos                         | OCI Datakite Star (Excel) |                       | Transponders       |
| Rider Ranking            | O List: Gate / Lane      | Race Range                        | Race Ord                  | der hand out List     | Load List          |
| Export Data              | Score Board Sheets       | Multi Ranges                      | Entries per Class         | Race List             | Auto Assign        |
| aw Motos                 | O BEM O UCI              | Races / page                      | Class Order               | One Moto              | Return Check       |
| One Class                | Commentary- Sponsor      | 9 (landscape)                     | Make Carlos               | Complete Event        | Auto Plate Numbers |
| All Classes              | Show Moto Points         | 4 (portrait)     1 (3 pencillers) | Moto Urder                | complete Event        | One Class          |
|                          | Gate Check               | 0.5 (5 pencilers)                 | Final Order               | Print/Preview         | All Classes        |
| aw Time Trial            | OL2R OR2L                | A6 Paper                          | Include moto              | O Lynx Events         | Cotions            |
| Une Class                | O Pump Track Grid        | Penciling     Race Summary        | numbers                   | C) cynx scheddie      | Opuons             |
| All Classes              |                          | C Race Summary                    |                           |                       | Quit               |

.

#### • Draw the SuperFinal here once both Time Trial runs are scored.

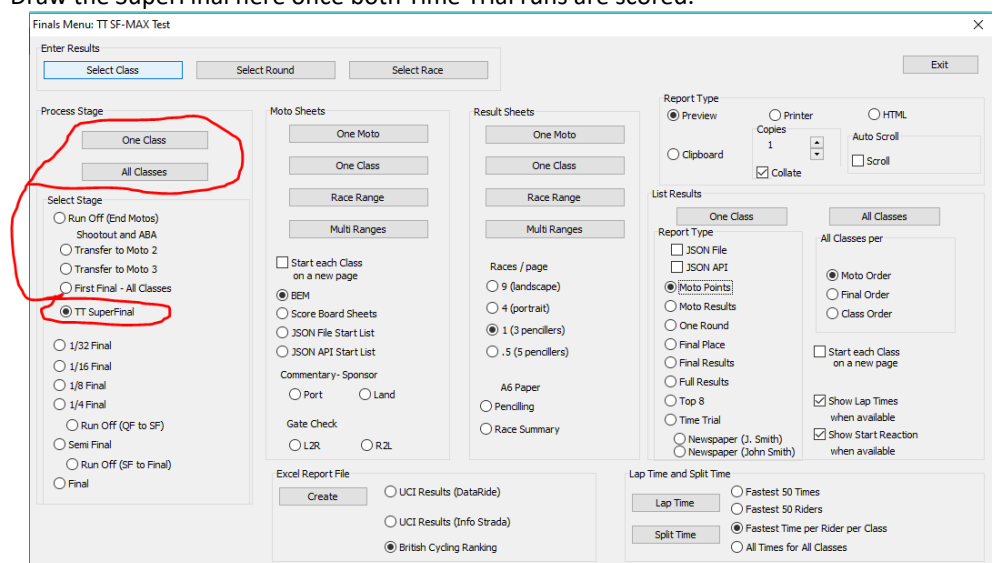

# Installation Procedure for the BEM version 11.23.1 Package.

Please do not proceed with the installation unless you have both your Registered User Code and the Upgrade Code applicable to this version.

Should you wish to purchase an upgrade to the 11 series or have purchased an upgrade and do not have your User or Upgrade Codes, please contact <u>lyndon@moto-sheets.com</u>

Open the downloaded 2c BEM 11 Production 11-23-1.zip file and save the 2c BEM 11 Production 11-23-1.msi file in any convenient location.

Any BEM installed with a version commencing with 11 MUST be removed via Control Panel, Programs and Features before installing this update.

E.g.

Uninstall or change a program

To uninstall a program, select it from the list and then click Uninstall, Change or Repair.

| Organise 🔻 Uninstall Change Repair |                               |                 |         |         |
|------------------------------------|-------------------------------|-----------------|---------|---------|
| Name                               | <ul> <li>Publisher</li> </ul> | Installed On Si | ize     | Version |
| 📧 BemTrain                         | Bemman                        | 02/10/2022      | 4.64 MB | 3.3.1.9 |
| EII BEM Toolbox3                   | Bemman                        | 26/07/2022      | 3.35 MB | 3.22.8  |
| BMX Event Manager                  | Bemman                        | 28/06/2022      | 32.1 MB | 11.22.4 |

Double click on the **2c BEM 11 Production 11-23-1.msi** file saved earlier (see page 10) to start the installer.

| BMX Event Manager                                                                                                    |                                                                             |
|----------------------------------------------------------------------------------------------------|-----------------------------------------------------------------------------|
| Bmx Event Manager                                                                                                    | <b>3</b> 33                                                                 |
| The installer will guide you through the steps required to install BMX Ever<br>computer.                                                                                                    | nt Manager on your                                                          |
|                                                                                                    |                                                                             |
| WARNING: This computer program is protected by copyright law and inte<br>Unauthorized duplication or distribution of this program, or any portion of i<br>or criminal penalties, and will be prosecuted to the maximum extent possit | ernational treaties.<br>t, may result in severe civil<br>ole under the law. |
| Cancel < Ba                                                                                                    | ck <u>Next&gt;</u>                                                          |

The following screen is displayed.

Click Next to proceed and the following screen is shown.

| 😸 BMX Event Manager                                                                                              |        |
|----------------------------------------------------------------------------------------------------|--------|
| Bmx Event Manager                                                                                                |        |
| The installer is ready to install BMX Event Manager on your computer.<br>Click "Next" to start the installation. |        |
|                                                                                                    |        |
|                                                                                                    |        |
|                                                                                                    |        |
| Cancel < <u>B</u> ack                                                                                            | Next > |

Click Next to start the installation and wait for the Installation Complete message (below).

| 😸 BMX Event Manager                                            |                |            |
|----------------------------------------------------------------|----------------|------------|
| Bmx                                                            | Event Manager  | 6.6        |
| BMX Event Manager has been successfu<br>Click "Close" to exit. | lly installed. |            |
|                                                                |                |            |
|                                                                | Cancel         | Back Close |

Note that the installation is hardcoded into the folder structure: C:\BEM\Programs\Event\3.11.x\ for BEM and Series programs C:\BEM\Programs\Report\3.11.x\ for the RRD program.

If not done previously as per step 2.1 on page 26 of this document, Office 2007 and Office 2010 users should include the path C:\BEM\Programs in the Excel list of trusted locations.

The installation procedure installs the BEM, RRD and Series programs, adds the BMX Event Manager group in the Programs Menu and provides shortcuts on the Desktop.

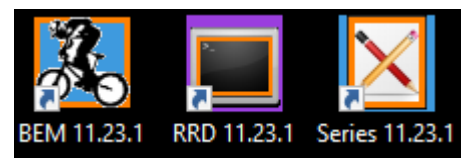

Note: if the shortcuts are added but with default rather than the custom icons, please contact <u>lyndon.downing@bigpond.com</u> for assistance to resolve this issue.

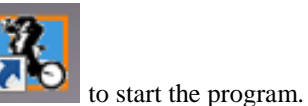

Double click on the BEM icon

Note that the registration status at the top left of the screen will always show "Unlicenced Copy" before the language selection is made

| BMX Event Manager©  |                      | ×  |
|---------------------|----------------------|----|
| Select Language / ( | Choisissez la langue | OK |
|                     | English              |    |
| - ( <b>1</b> 1)     | 🔘 Spanish            |    |
|                     | Trench               |    |
|                     | 🔘 German             |    |
|                     | 🔘 Italian            |    |
|                     | 🔘 Czech              |    |
| ۲                   | Portuguese           |    |
|                     |                      | _  |

Select the required language option then click OK

If you do not have a Registered User Code or Upgrade Code for this version then please contact <u>lyndon.downing@bigpond.com</u>

At the following prompt, enter your Registered User Code

| BEM                                    | ×      |
|----------------------------------------|--------|
| Please enter your Registered User Code | ОК     |
|                                        | Cancel |
|                                        |        |

At the following prompt, enter your upgrade code:

| BEM                                                             | ×      |
|-----------------------------------------------------------------|--------|
| Enter your upgrade code for BEM version:<br>11.23.1.21 Dec 2022 | ОК     |
|                                                                 | Cancel |
|                                                                 |        |
| I                                                               |        |

The BEM version and your PC's Excel version and build details will then be shown.

Check that your BEM version and date is as shown below.

| BMX Even | t Manager© (5)                                                        |                                                                        | × |
|----------|-----------------------------------------------------------------------|------------------------------------------------------------------------|---|
| <b>a</b> | BEM Version 1                                                         | 1.23.1, 21 Dec 2022                                                    |   |
|          | by Lyndon.Dov                                                         | vning@bigpond.com                                                      |   |
|          | A UCI Sanction<br>2023 UCI BMX<br>2023 UCI Pump<br>2023 UCI MTB       | ed BMX Program for<br>Rules<br>) Track Rules<br>4X, Enduro & XCE Rules |   |
|          | also supportin<br>Australia<br>Britain<br>Canada<br>Denmark<br>Europe | g Regional Rules for:                                                  |   |
|          | Finland                                                               |                                                                        |   |
|          | Italy<br>New Zealand                                                  |                                                                        |   |
|          | Peru                                                                  |                                                                        |   |
|          | South Africa<br>Switzerland                                           |                                                                        |   |
|          | Excel Version:                                                        | 14.0, Build: 7268                                                      |   |
|          |                                                                       |                                                                        |   |
|          |                                                                       | ОК                                                                     | ) |
|          |                                                                       |                                                                        |   |

The banner also includes the Excel version and Build numbers running on your computer as a quick check that you have the latest Microsoft Office updates installed. If you do not have versions at least matching the following, there is a good chance that your version of Excel is not up to date and may result in unpredictable operation of the BEM program.

| Version | V Build | Comment                     |
|---------|---------|-----------------------------|
| 11.0    | 8404    | Excel 2003, Service Pack 3+ |
| ( 12.0  | 6762    | Excel 2007, Service Pack 2+ |
| 14.0    | 7268    | Excel 2010, Service Pack 2+ |

Select the appropriate Association / Region or UCI if used for other than the listed Associations.

| Sel | ect Association                                                                                           |   | ×  |
|-----|----------------------------------------------------------------------------------------------------|---|----|
|     | Association selection determines the transfe<br>system used for Scrambled Motos, not<br>"pure" UCI rules. | r | ок |
|     | Australia                                                                                                 | • |    |
|     | Australia<br>Britain                                                                                      |   |    |
|     | Canada                                                                                                    |   |    |
|     | Denmark                                                                                                   |   |    |
|     | Europe                                                                                                    |   |    |
|     | Finland                                                                                                   |   |    |
|     | Germany                                                                                                   |   |    |
|     | New Zealand                                                                                               |   |    |
|     | Peru                                                                                                    |   |    |
|     | South Africa                                                                                              |   |    |
|     | Switzerland                                                                                               | - |    |

Note that the first time the BEM program is run as a first installation, the Event Files and Passing Files back-up paths may not be set or not valid and the following reminder message will be received.

| BEM                                                                                                    | ×                                         |
|----------------------------------------------------------------------------------------------------|-------------------------------------------|
| The Event and/or Passing File back up path needs to<br>Options screen which will be displayed when this m | o be set in the BEM<br>lessage is closed. |
|                                                                                                    | ОК                                        |

# Note that the **Event File Back-up Path** and **Passing Files Back-up Path** are blank and need to be set.

| BEM Options                                                                                                    |                                                                       |                                   |                                                                                                    |                                                                                                    |                                                                                                    |                          | × |
|----------------------------------------------------------------------------------------------------|-----------------------------------------------------------------------|-----------------------------------|----------------------------------------------------------------------------------------------------|----------------------------------------------------------------------------------------------------|----------------------------------------------------------------------------------------------------|--------------------------|---|
| Race Order Moto Sheets     Orientation                                                                             |                                                                       | Score Board Sheets<br>Orientation | ⊡ sh                                                                                                    | Transponder and Camera Settings<br>Iow Rider's Sponsor when available                                                      | 3                                                                                                    | JSON API Report Settings |   |
|                                                                                                    |                                                                       | ait Sh                            | ow Rider's Entered Class when merg<br>ow Rider's UCI identity when availab<br>Show as<br>© UCI ID<br>Ucence Number<br>cigister riders as they are entered<br>ow Rider Comment in Registration<br>the Source | Competition ID Server IP Server Port E.g. IP: localhost or 192, 168.0. 101                                                 |                                                                                                    |                          |   |
| * Best for long names                                                                                              |                                                                       |                                   | Us                                                                                                    | e UCI style Moto Numbering                                                                                                 |                                                                                                    | Port: 8080               |   |
| Default Printer<br>Select FX DocuPrin<br>A6 Printer<br>Select Brother HL-:<br>Receipt Printer<br>Select EPSON TM-1 | t M225 z on Ne 10:<br>2040 series on Ne 28:<br>788V ReceiptE4 on Ne 1 | 17:                               |                                                                                                    | Show Group as<br>Club<br>State<br>© Country<br>For 2 Time Trials<br>© Best time from either run<br>Total time of both runs | Name Format<br>John Smith<br>John SMITH<br>JOHN SMITH<br>Don't Format<br>Logo Control                                                                                   | Name Alignment           |   |
| Printer Scaling<br>-1<br>Event File Back-up Path<br>Select<br>Passing Files Back-up Pa                             | UCI Moto 1 Li<br>Random<br>Allocate                                   | from 8 to 1                       | mbled Motos Ru<br>Equal on Points<br>Can't Split on C                                                                                                    | n-off<br>ountback                                                                                                    | <ul> <li>Default</li> <li>User Defined</li> <li>None</li> <li>Embed Logo in the Class Moto Sheets</li> <li>Up to Final</li> <li>Include extra moto for class</li> </ul> | HTML reports             |   |
| Select                                                                                                    |                                                                       |                                   |                                                                                                    |                                                                                                    | without final                                                                                                    |                          |   |

If you recoded the settings from an earlier version BEM installation restore those settings now. To select the paths, click on respective **Select** button, navigate to the required back up folder and then click on the **Save** button.

| Select Event Back      | c-up Path               |                                                                 |                      |                   |              | ? ×                          |
|------------------------|-------------------------|-----------------------------------------------------------------|----------------------|-------------------|--------------|------------------------------|
| Save <u>i</u> n:       | 🐌 Backup_E              | vents                                                           | - 🔄                  | - 过   🖏           | X 📑 🎟        | ▼Too <u>l</u> s ▼            |
| Probikx -<br>Champbikx | Name                    | Date modified                                                   | Туре                 | Size              |              |                              |
| 2011 Cairns            | BU_Nation               | nals 2011 Challenge<br>Finish Result Testing                    | and Champio<br>1.bem | onship - no S     | Sprocket.bem | Complete                     |
| 길 вем                  | BU_Friday               | Block 1 20 Inch 2011                                            | Nationals.be         | em<br>vnamite Rou | und 9.bem    | After Moto 1<br>After Moto 2 |
| ))<br>2K3.01           | BU_BU_Sa                | turday 20 Incl <sup>Type:</sup><br>Champbikx <sup>Size: 9</sup> | BEM File<br>59 KB    |                   |              | After Moto 3                 |
| )<br>2K3.02            | BU_Sprock               | kets 2011 National                                              | nodified: 2/0        | 5/2011 8:20       | AM           | After Semi Fina              |
| 📃 Desktop              | BU_Maste                | r Registration 2011 N                                           | ationals.bem         | n                 |              |                              |
| My<br>Documents        | BU_All Na               | tionals Sprok-20-Cru                                            | iser Classes 2       | 2011.bem          |              |                              |
| My<br>Computer         | BU_2011 P<br>B Zarchive | robikx Champbikx R                                              | ound 2 Frank         | ston.bem          |              |                              |
| My Network             | •                       |                                                                 |                      |                   |              | •                            |
| My Recent              | File <u>n</u> ame:      | Event File.BEM                                                  |                      |                   | -            | <u>S</u> ave                 |
| The Deciments          | Save as type:           | Event File (*.bem)                                              |                      |                   | -            | Cancel                       |

| Select Back-up Pa | ath for Passing    | Files                                    |                        |                            | E March State              | -                | ? X          |
|-------------------|--------------------|------------------------------------------|------------------------|----------------------------|----------------------------|------------------|--------------|
| Save in:          | Passing B          | ackup                                    | - 🕹                    | -1                         | × 💣 🖩                      | ■Tools           | -            |
| Probikx -         | Name               | Date modified                            | Туре                   | Size                       |                            |                  |              |
| 2011 Cairns       | TEST ONL           | Y Round 5, Probikx<br>Y Round 5, Probikx | Champbikx<br>Champbikx | 2010 Tugger<br>2010 Tugger | anong_P0020<br>anong_P0020 | 52.txt<br>51.txt |              |
| 🔒 ВЕМ             |                    |                                          |                        |                            |                            |                  |              |
| \mu 2K3.01        |                    |                                          |                        |                            |                            |                  |              |
| )<br>2K3.02       |                    |                                          |                        |                            |                            |                  |              |
| 🧮 Desktop         |                    |                                          |                        |                            |                            |                  |              |
| My<br>Documents   |                    |                                          |                        |                            |                            |                  |              |
| My<br>Computer    |                    |                                          |                        |                            |                            |                  |              |
| My Network        |                    |                                          |                        |                            |                            |                  |              |
| My Recent         | File <u>n</u> ame: | Passing Files.TXT                        |                        |                            | -                          |                  | <u>S</u> ave |
| Documents         | Save as type:      | Passing Files (*.txt)                    |                        |                            | -                          |                  | Cancel       |

Options screen shown with the Back-up Paths selected.

| EM Options                              |                              |                                             |                                    |                                             |                                   |                                 |
|-----------------------------------------|------------------------------|---------------------------------------------|------------------------------------|---------------------------------------------|-----------------------------------|---------------------------------|
| Race Order Moto Shee                    | ts                           |                                             |                                    |                                             | _                                 | d                               |
| Orientation                             |                              | Score Board Sheets                          |                                    | Transponder and Camera Settin               | gs                                | ISON ART Report Settings        |
| Landscape     OPortrait     Orientation |                              | Show Rider's Sponsor when available         |                                    | JOON APT Report Settings                    |                                   |                                 |
| O Landscape   Portrait                  |                              | Portrait                                    | Show Rider's Entered Class when me | rged                                        | Competition ID                    |                                 |
| Motos per p<br>Numbers in () for 4      | lane gates                   |                                             |                                    | Show Rider's UCT identity when avail        | able                              |                                 |
| Landscape Portrait                      |                              |                                             | Show as                            |                                             |                                   |                                 |
| 9 (12)                                  | 08 (14)                      | Upload Key                                  |                                    | UCI ID                                      | ) UCI Code                        | Server IP                       |
| 0 6* (15)                               | O 3 (5*)                     | Enter the Upload Ke                         | from the                           | O Licence Number                            |                                   |                                 |
| 04                                      | 4*                           | Service Provider for<br>results from RRD Au | FTP upload of<br>to Reports        |                                             |                                   | Server Port                     |
| 02                                      | 0.4.110770                   |                                             |                                    | Register riders as they are entered         |                                   | Т                               |
| O 1                                     | 0 4 + UCI ID                 |                                             |                                    | Show Rider Comment in Registration          |                                   | E.g. IP: localhost or 192 168 0 |
|                                         |                              |                                             |                                    | Mute Sounds                                 |                                   | Port: 8080                      |
| * Best for long names                   |                              |                                             |                                    | Use UCI style Moto Numbering                |                                   |                                 |
| Default Printer                         |                              |                                             |                                    | Show Group as                               | Name Format                       | Name Alignment                  |
| Select FX DocuPr                        | int M225 z on Ne 10:         |                                             |                                    | O Club                                      | O John Smith                      | Left                            |
| A6 Printer                              |                              |                                             |                                    | ◯ State                                     | John SMITH                        | O Center                        |
| Select Brother HL                       | -2040 series on Ne28:        |                                             |                                    | Country                                     | O JOHN SMITH                      | ◯ Right                         |
| Constant Drinter                        |                              |                                             |                                    | For 2 Time Trials                           | <u> </u>                          |                                 |
| (eceipt Printer                         |                              | _                                           |                                    | Best time from either run                   | O Don't Format                    |                                 |
| Select EPSON TM                         | I-188V ReceiptE4 on Ne 1     | .7:                                         |                                    | <ul> <li>Total time of both runs</li> </ul> | Logo Control                      |                                 |
| triptor Scaling                         | LICI Moto 11                 | ano Drawo                                   | Commission                         | Motor Purp off                              | <ul> <li>Default</li> </ul>       |                                 |
|                                         | UCI MOTO I L                 | ane braws                                   | Scrampled                          | notos Rui POIT                              | User Defined                      |                                 |
| 1                                       | Random                       |                                             | O Equal                            | on Points                                   | O None                            |                                 |
|                                         | <ul> <li>Allocate</li> </ul> | from 8 to 1                                 | <ul> <li>Can't</li> </ul>          | Split on Countback                          | Embed Loss in                     | HTML reports                    |
| Event File Back-up Path                 | h                            |                                             |                                    |                                             | C chibed Logo in                  | initia reporta                  |
| Select C:\BE                            | M\Backup Events\             |                                             |                                    |                                             | Class Moto Sheets                 |                                 |
|                                         |                              |                                             |                                    |                                             | Up to Final                       |                                 |
| Passing Files Back-up P                 | ath                          |                                             |                                    |                                             | <ul> <li>Include extra</li> </ul> |                                 |
| C:\BE                                   | M\Backup Events\Backur       | Passings\                                   |                                    |                                             | moto for class<br>without final   |                                 |
| Select                                  | - poundp a rento poundp      |                                             |                                    |                                             |                                   |                                 |

Once the Event File Back-up and Passing File Back-up paths are selected and the Scrambled Motos Run-off setting is made you can close the options screen and select an Event File.

NOTE: settings for the SportsLists **Upload Key** and JSON API **Competition ID** can only be made once an event file is opened.

# **Earlier Changes**

#### Changes from 11.22.3 to 11.22.4

28-June-2022

## **BEM, RRD & SERIES**

• Correction to the building of the Race List when two Time Trial / Pump Track Qualification stages are specified.

Note that scoring was not impacted by the issue being corrected.

• Update to the Time Trial Start List (moto sheet) printed format to use heavier lines between each rider as some printers do not consistently print the faint lines in the previous print template.

#### Changes from 11.22.2 to 11.22.3

09-Jun-22

#### BEM

• Introduces a new Class Code PT-PART for the processing of the Pump Track Participation category where in a similar vein to the PART Class Code for BMX scrambled motos, riders are not scored with placings, only shown as Finish, DNF or DNS.

When the Qualification/Time Trial round(s) are drawn, categories with PT-PART will also draw a Final Run for all riders in the Finals round. I.e. no rider is eliminated from the Qualification stage.

## **RRD & SERIES**

Alignment with BEM changes for the new Class Code.

#### Changes from 11.22.1 to 11.22.2

31-May-22

## BEM

- For Pump Track events, change the stage name from Time Trial to Qualifying for alignment with the stage name in UCI Rule 4.6.008.
- Add new facility to send Json Start List and Result Reports to the JSON API for subsequent distribution to scoreboards and live stream graphics.
  - Interface settings and the event specific Competition ID added to the BEM Options screen together with a Test connection button.

| M Options                                             |                              |                                                               |                                    |                                             |                                 |                                  |  |
|-------------------------------------------------------|------------------------------|---------------------------------------------------------------|------------------------------------|---------------------------------------------|---------------------------------|----------------------------------|--|
| tace Order Moto Sheet                                 | ls -                         |                                                               |                                    |                                             |                                 | Close                            |  |
| Orientation                                           |                              | Score Board Sheets                                            |                                    |                                             | 109                             |                                  |  |
| Landscape     Orientation                             |                              |                                                               | Show Rider's Sponsor when availabl | e / "                                       | SON APT Report Settings         |                                  |  |
|                                                       |                              | O Landscape   Por                                             | trait 🗹                            | Show Rider's Entered Class when m           | erged (                         | Competition ID                   |  |
| Numbers in () for 4                                   | age<br>lane gates            |                                                               | Ø                                  | Show Rider's UCI identity when avai         | lable                           |                                  |  |
| Landscape Portrait                                    |                              | Challened Marris                                              |                                    | Show as                                     |                                 |                                  |  |
|                                                       | 0 8 (14)                     | opioau key                                                    |                                    | UCI ID                                      | UCI Code S                      | Server IP                        |  |
| O 6* (15)                                             | O 3 (5*)                     | Enter the Upload Key from th                                  | e                                  | O Licence Number                            |                                 |                                  |  |
| 04                                                    | 4*                           | Service Provider for FTP uplo<br>results from RRD Auto Report | to be                              |                                             |                                 | Server Port                      |  |
| 02                                                    | 0.4.117770                   |                                                               |                                    | Register riders as they are entered         |                                 | Test                             |  |
| O 1                                                   | 04+0crib                     |                                                               |                                    | Show Rider Comment in Registration          |                                 | a IP: localbost or 192 168 0 101 |  |
|                                                       |                              |                                                               |                                    | Mute Sounds                                 | N i                             | Port: 8080                       |  |
| Best for long names                                   |                              |                                                               |                                    | Use UCI style Moto Numbering                |                                 |                                  |  |
| efault Printer                                        |                              |                                                               |                                    | Show Group as                               | Name Format                     | Name Alignment                   |  |
| Select FX DocuPri                                     | nt M225 z on Ne10:           |                                                               |                                    | () Club                                     | O John Smith                    | Left                             |  |
| 6 Printer                                             |                              |                                                               |                                    | () State                                    | John SMITH                      | Center                           |  |
| Coloct Brother HI                                     | -2040 series on Na78-        |                                                               |                                    | Country                                     | O JOHN SMITH                    | ○ Right                          |  |
| Jelect brobler ne                                     | 2010 30103 01110201          |                                                               |                                    | For 2 Time Trials                           |                                 |                                  |  |
| ecept Printer                                         |                              |                                                               |                                    | Best time from either run                   | O Don't Format                  |                                  |  |
| Select EPSON TM-                                      | -T88V ReceiptE4 on Ne:       | 17:                                                           |                                    | <ul> <li>Total time of both runs</li> </ul> | Logo Control                    |                                  |  |
|                                                       |                              |                                                               |                                    | - "                                         | ODefault                        |                                  |  |
| inter scaing                                          | OCTIMOLO I L                 | arie Uraws SC                                                 | ambleu Motos                       | KUN-OTI                                     | (e) User Defined                |                                  |  |
| -1                                                    | Random                       | 0                                                             | ) Equal on Poir                    | nts                                         | None                            | O None                           |  |
| O Allocate from 8 to 1     O Can't Split on Countback |                              |                                                               |                                    |                                             |                                 |                                  |  |
| ent File Back-up Path                                 |                              |                                                               |                                    |                                             | Calbed Logo In Pills            | ic reports                       |  |
| Select C:\BEN                                         | <pre>AllBackup Events\</pre> |                                                               |                                    |                                             | Class Moto Sheets               |                                  |  |
|                                                       |                              |                                                               |                                    |                                             | Up to Final                     |                                  |  |
| issing Files Back-up Pi                               | ath                          |                                                               |                                    |                                             | Indude extra                    |                                  |  |
| C'IREN                                                | d\Back in Events\Back i      | n Paesinne\                                                   |                                    |                                             | moto for class<br>without final |                                  |  |
| Select                                                | record create booking        | a cooriga (                                                   |                                    |                                             | And Idde In Ide                 |                                  |  |

• JSON API Start List option added to the Moto Sheets group and JSON API selection added to the Report Type group in List Results on the Finals Menu.

| inter Results                                                                                                    |                             |                                                                                        |                                                                                                    |                                                                                                    |                                                                                                    |
|----------------------------------------------------------------------------------------------------|-----------------------------|----------------------------------------------------------------------------------------|----------------------------------------------------------------------------------------------------|----------------------------------------------------------------------------------------------------|----------------------------------------------------------------------------------------------------|
| Select Class                                                                                                    | Select Round                | Select Race                                                                            |                                                                                                    |                                                                                                    | Exit                                                                                                    |
| Cone Class All Classes All Classes Select Stage    Proff (End Motos) Shootbut and ABA Transfer to Moto 2 Transfer to Moto 3 First Final - Al Classes IT SuperFinal IJ32 Final IJ32 Final IJ38 Final IJ46 Final IJ46 Final I | Moto Sheets                 | he Moto<br>he Class<br>ze Range<br>is Ranges<br>sheets<br>st List<br>ponsorr<br>Q Land | Result Sheets One Moto One Class Race Range Multi Ranges Races / page 9 (Indership) 4 (port pait) () 1 (3 pencilers) A6 Paper O Penciling | Report Type  Preview  Copies  Clipboard  Clipboard  Collast  Cone Class  Profit Type  Soft Pie  Soft Pie  Soft Pie  Cone Round  Final Results  Full Results  Top 8 | ter OHTML<br>Auto Scroll<br>Scroll<br>Al Classes<br>Al Classes<br>Al Classes<br>Order<br>Orial Order<br>Orial Order<br>Orial Order<br>Start each Class<br>on a new page<br>Show Lap Times |
| Run Off (QF to SF)     Semi Final                                                                                                    | Gate Check                  | ORZ                                                                                    | O Race Summary                                                                                                    | Time Trial     Newspaper (J. Smith)     Newspaper (John Smith)                                                                                                    | when available<br>Show Start Reaction<br>when available                                                                                                    |
| ORun Off (SF to Final)                                                                                                    | Excel Report File<br>Create | UCI Results                                                                            | (DataRide)<br>(Info Strada)                                                                                                    | Lap Time and Split Time<br>C Fastest 50 T<br>C Fastest 50 F<br>Fastest 50 F<br>Fastest Time                                                                        | imes<br>iders<br>per Rider per Class                                                                                                    |

• Json report format updated to include the event specific Competition ID and for Pump Track, change Time Trial heading to Qualifying.

#### RRD

- Json report format changes for operator generated reports updated to the new format with the Competition ID while maintaining the existing format for SportsLists upload.
- Add new facility to send Json Start List and Result Reports to the JSON API from the Auto Reports Moto Sheets and Results tabs and from the Reports menu.
  - Note that the interface settings for the JSON API are only made in BEM and inherited by RRD. • Auto Reports – Moto Sheets tab, added JSON API option in addition to the existing
    - Auto Reports Moto Sheets tab, added JSON API option in addition to the existing JSON File selection.

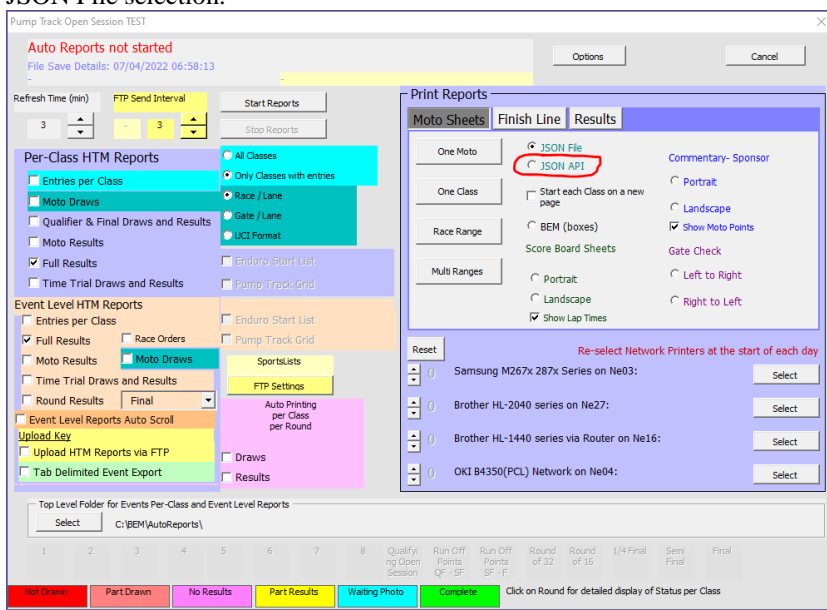

• Auto Reports – Results tab, added JSON API option in addition to the existing JSON File selection.

| Pump Track Open Session TEST                                                                                                    |                                                                                                    | ×                                                                                                    |  |  |  |  |
|----------------------------------------------------------------------------------------------------|----------------------------------------------------------------------------------------------------|----------------------------------------------------------------------------------------------------|--|--|--|--|
| Auto Reports not started<br>File Save Details: 07/04/2022 06:58:13                                                                                                    |                                                                                                    | Options Cancel                                                                                                    |  |  |  |  |
| Refresh Time (min) FTP Send Interval                                                                                                    | Start Reports Stop Reports                                                                                                    | Print Reports Moto Sheets Finish Line Results  One Class Report Type                                                                                                    |  |  |  |  |
| Per-Class HTM Reports                                                                                                    | Al Classes     Only Classes with entries     Race / Lane     Gate / Lane     UCI Format     Enduro Start List     Rump Track Grid     Enduro Start List | Constant and the set of the set of the |  |  |  |  |
| Vinter product and the set of the set of the set o | Pump Track Grid SportsLists FTP Settros Auto Printing per Round Draws Results                                                                           | Reset     Re-select Network Printers at the start of each day              ①                                                                                                    |  |  |  |  |
| Top Level Folder for Events Per Class and Event Level Reports           Select         Cr\PEM/JustReports\           I         2         3         5         7         8         Qualify Run Off Run Off Run Off Run Off Run Off Run Off Final Server Final Server                                                                                                    |                                                                                                    |                                                                                                    |  |  |  |  |

• Report Menu – added JSON File and JSON API options to the JSON report type.

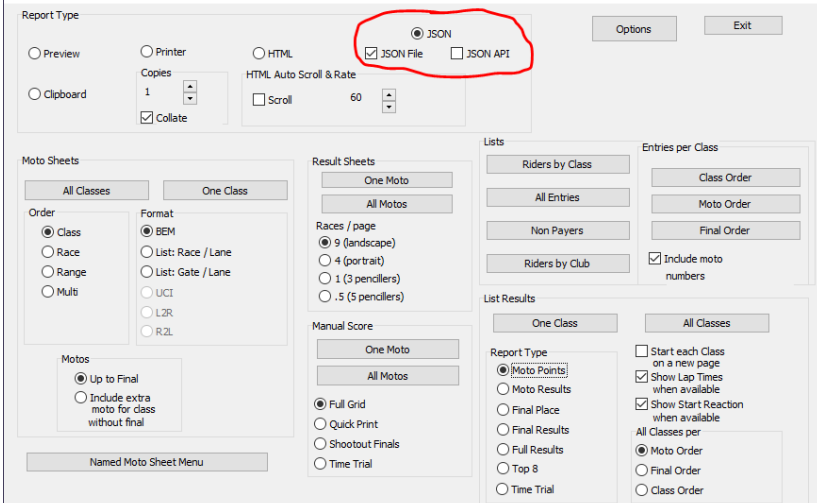

## SERIES

Alignment with BEM changes.

## Changes from 11.21.0 to 11.22.1

## BEM

- Introduces a new feature to run Mountain Bike Cross Country Eliminator (XCE) format events in conformance with UCI MTB 2022 rules.
   Configured in BEM with a new Class Code of MTB-XCE and Score Code of XCE
- Adds a new option for Pump Track Open Session format events to limit the number of riders transferring from the Timed Stage to 16.
   Note that while this is not in conformance with UCI Pump Track Rules, the format has been requested for use at World Championship qualifier events.
   To avoid confusion with the current Pump Track Open Session Class Code, two new Class Codes have been introduced:

| PT-OS-32 | UCI compliant rules and identical function to the existing PT-OS Class Code.        |
|----------|-------------------------------------------------------------------------------------|
| PT-OS-16 | "Red Bull" Open Session variant limiting transfer from the Timed Runs to 16 riders. |

## RRD & SERIES

Alignment with BEM for the new Class Codes.

# Changes from 11.21.7 to 11.22.0

# BEM

- Update for compliance with UCI BMX 2022 rules.
- Update for compliance with AusCycling BMX 2022 rules.
- Introduces a new feature to run MTB Enduro events with BEM. Rule compliance is based on UCI Rules, Part 4 Mountain Bike Chapter V with flexibility to adapt to association specific requirements. Configured in BEM with new Class Code of MTB-ENDURO.
  - Design caters for a maximum of 15 timed stages per event.
  - Individual transponder settings used for each timed stage allowing for a mixture of gate / photocell and loop start.
  - Time penalties and reason for the penalty can be added per rider per stage.
  - New Enduro specific print, HTM and Json reports added.
- Added a new selection option of Licence Number to the existing display of rider's UCI ID or UCI Code in selected reports.
- Changes for the different data format delivered by Timing and Scoring for Gate Start Transponder numbers from the Smart and Desktop decoders.
   With this update, the Start Gate Transponder entered in BEM now uses the same format for both decoder types, i.e. 00-09991, 00-09992 or 00-09993
- Correct the import of lap times in Orbits results format where the decimal part of the time is other than 3 digits.
- Re-format Pump Track Open Session JSON start list reports for alignment with RRD.
- Make provision for race range JSON start lists.
- Correction to UCI DataRide results report for Pump Track events.
- Changed Pump Track stage labels Round 1 and Round 2 to the more meaningful **Round of 32** and **Round of 16**.
- Updated event database in preparation for the AusCycling Advanced Rider feature.

# RRD

- Add a new selection option of Licence Number to the existing display of rider's UCI ID or UCI Code in selected reports.
- Make provision for race range JSON start lists.
- Re-format Pump Track Open Session JSON start list reports to be in Time Trial start list format.
- Align Auto Reports JSON file names for Open Session start lists to a common format.
- Added a new report selection in Auto Reports in both Per-Class and Event Level reports for Enduro Start List reports.

| Enduro TEST 1                                                                                                    |                                                                                                    |                                                                                                    | ×                                                                                       |  |  |  |
|----------------------------------------------------------------------------------------------------|----------------------------------------------------------------------------------------------------|----------------------------------------------------------------------------------------------------|-----------------------------------------------------------------------------------------|--|--|--|
| Auto Reports not started<br>File Save Details: 01/10/2021 11:28:03                                                                                                    |                                                                                                    | Options                                                                                                    | Cancel                                                                                  |  |  |  |
| Refresh Time (min) FTP Send Interval                                                                                                    | Start Reports                                                                                                 | Print Reports Moto Sheets Finish Line Results                                                                                                    |                                                                                         |  |  |  |
| Per-Class HTM Reports  Per-Class HTM Reports  Hoto Draws Qualifier & Final Draws and Results Hoto Results Full Results Time Trial Draws and Results Event Level HTM Reports Fortige ner Class                                                                                                    | Al Classes<br>Only Classes with entries<br>Orace / Lane<br>UCL Format<br>Enduro Start List<br>Pump Track Grid | One Moto     C JSON File     Comm       One Class     Image     Start each Class on a new page     C Por       Image     Image     Image     C Land       Race Range     Score Board Sheets     Gate Class       Multi Ranges     C Portrat     C Left       Image     C Portrat     C Left       Image     C Portrat     C Left       Image     C Portrat     C Left       Image     C Portrat     C Left       Image     Image     C Rigit | entary-Sponsor<br>trait<br>dscape<br>w Moto Points<br>theck<br>t to Right<br>ht to Left |  |  |  |
| Full Results Race Orders Moto Results Time Trial Draws and Results Round Results Round Results Final Upload Key Upload HTM Reports via FTP Tab Delimited Event Export                                                                                                    | Pump Track Grid<br>SportsLists<br>FTP Settings<br>Auto Printing<br>per Closs<br>per Round<br>Draws<br>Results | Reset         Re-select Network Printer           •         0         Samsung M267x 287x Series on Ne03:           •         0         Brother HL-2040 series on Ne27:           •         0         Brother HL-1440 series via Router on Ne16:           •         0         Brother HL-1440 series via Router on Ne16:                                                                                                    | s at the start of each day<br>Select<br>Select<br>Select<br>Select                      |  |  |  |
| Top Level Folder for Events Per-Class and Event Level Reports Select D: BEM/Auto Reports Stage1 Stage2 Stage4 Stage5 Stage5 Stage7 Stage8 Stage9 Stage10 Stage11 Stage12 Stage13 Stage14 Stage15 Final Rot Drawn Part Drawn No Results Part Results Viaiting Photo Complete Click on Round for detailed display of Status per Class |                                                                                                    |                                                                                                    |                                                                                         |  |  |  |
|                                                                                                    |                                                                                                    |                                                                                                    |                                                                                         |  |  |  |

- Correction to the operator generated Enduro Start List reports to match the Time Trial Start List format.
- Correction to an omission in earlier builds to the generic category selection user-form which could result in a program error with some operator generated reports from the Report Menu.
- Auto report file names for single stage Pump Track results change from Stage Round 1, Stage Round 2 to Stage Round of 32, Stage Round of 16.
- Corrected a bug with operator generated round reports for Pump Track Open Session results where the wrong format report was being generated.
- Update for compatibility with MTB Enduro changes in BEM.
- Update Json report files used for SportsLists for Enduro.
- Removes unexpected and unwanted operator warning for a class with 0 entries when Event Level Time Trial Draws and Results is selected.

# **SERIES**

- Add a new selection option of Licence Number to the existing display of rider's UCI ID or UCI Code in selected reports.
- Alignment with BEM feature changes.

# **Operating System Requirements**

The recommended PC environment is:

**Operating System:** 32 or 64 bit versions of Windows XP, Vista (OK but best avoided if possible), Windows7 and for Windows 8 & 8.1 and Windows 10, full versions, not the RT tablet versions.

If you are using BEM in a networked environment to run transponder timing or the RRD program, use of the Professional rather than the Home versions of Windows are strongly recommended.

Microsoft Office: Office 2003, 2007 or Office 2010.

Note that BEM does not run on Office 2013, 2016 or Office 365 as Microsoft have not maintained full backwards compatibility with Office 2010, 2007 and 2003 versions.

For new PCs that come pre-installed with an Office version later than 2010, the following options are suggested.

- 1. If you don't have a specific requirement for the new facilities in the pre-installed version Office and haven't paid the licence fee for that:
  - a. Totally remove Office from the PC.
  - Buy and install a legitimate version of Office 2010 from eBay or from a download retailer such as <a href="https://www.ecrater.com.au/p/30522352/microsoft-office-2010-pro-plus-32-64-bit?gps=1&id=115926669379&keywords=&gclid=CjwKCAjwm4rqBRBUEiwAwaWjjK60coZew2EOxi9W\_eodOHFfGc8FKc4vya1IbS3VT41eix1YEFxqnBoCRJgQAvD\_BwE</a> or <a href="https://theunitysoft.com/product/office2010proplus/?gclid=EAIaIQobChMI07\_I7NXN4AIVGK6">https://theunitysoft.com/product/office2010proplus/?gclid=EAIaIQobChMI07\_I7NXN4AIVGK6</a> Wch2pWwWhEAYYBCABEgJcpvD\_BwE

Typically a legitimate licence is available for around \$10 - \$30, significantly cheaper than the Office 365 / 2016 licence that Microsoft would like you to purchase.

- 2. If you need to keep the pre-installed Office version on the PC with either Win7, Win8 or Win 10.
  - a. Do a partial installation of Office 2010 installing only Excel 2010 which will happily co-exists with later Office versions.
  - b. To get BEM to open with Office 2010 when you also have later Office versions installed then either:
    - i. Open Excel 2010 before clicking on the BEM icon.
      - ii. Set up your own shortcuts to BEM, RRD, Series and Toolbox that direct to Office 2010. Note that in some PCs, particularly non-english language versions of Windows, the path to Office14 Excel may be different to this example.

Typical Shortcut Target when Office 2010 is a 32bit installation

#### BEM

"C:\Program Files (x86)\Microsoft Office\Office14\EXCEL.EXE" "C:\BEM\Programs\Event\3.11.x\Bem2K3.xls" **RRD** 

"C:\Program Files (x86)\Microsoft Office\Office14\EXCEL.EXE" "C:\BEM\Programs\Report\3.11.x\Rrd2K3.xls" Series

"C:\Program Files (x86)\Microsoft Office\Office14\EXCEL.EXE" "C:\BEM\Programs\Event\3.11.x\Series2K3.xls" Toolbox

"C:\Program Files (x86)\Microsoft Office\Office14\EXCEL.EXE" "C:\BEM\Programs\Toolbox\BEM\_Toolbox3.xls"

#### BemTrain

 $"C:\Program Files (x86)\Microsoft Office\Office14\EXCEL.EXE" "C:\BEM\Programs\BemTrain\BemTrain.xls" and BemTrain\BemTrain\BemT$ 

Typical Shortcut Target when Office 2010 is a 64bit installation

#### BEM

"C:\Program Files\Microsoft Office\Office14\EXCEL.EXE" "C:\BEM\Programs\Event\3.11.x\Bem2K3.xls" RRD

KKD

"C:\Program Files\Microsoft Office\Office14\EXCEL.EXE" "C:\BEM\Programs\Report\3.11.x\Rrd2K3.xls" Series

"C:\Program Files\Microsoft Office\Office14\EXCEL.EXE" "C:\BEM\Programs\Event\3.11.x\Series2K3.xls"

#### Toolbox

 $"C: \ Program Files \ Microsoft \ Office \ 14 \ EXCEL. EXE" \ "C: \ BEM \ Programs \ Toolbox \ BEM_Toolbox \ 3.xls"$ 

#### BemTrain

"C:\Program Files\Microsoft Office\Office14\EXCEL.EXE" "C:\BEM\Programs\BemTrain\BemTrain.xls"

To add these shortcuts to the start menu, copy and paste or create the shortcuts in the following 'Hidden' folder:

C:\Users\username\AppData\Roaming\Microsoft\Windows\Start Menu\Programs

Now open Start Menu > All apps and locate the shortcut(s) you placed. Right-click on it and select Pin to Start.

The following preparatory actions if not already implemented from earlier releases of BEM will avoid compatibility problems.

- 1. Download and install the latest applicable Office 2003 / 2007 / 2010 service packs and updates. This is very important as there is a history of unpredictable operation should the latest Microsoft updates not be installed.
- 2. For users running Office 2007 and Office 2010.
  - 2.1. Include the C:\BEM path and any other locations where you save BEM files in the list of Excel Trusted Locations. Method:
    - 2.1.1. Open Excel.
    - 2.1.2. Select File then Options.
    - 2.1.3. Select **Trust Center**.
    - 2.1.4. Click on **Trust Center Settings...** button.
    - 2.1.5. Click on Add new location... button and add any required paths and select the Subfolders of this location are also trusted if appropriate and then click on OK to accept and close the dialog

2.1.6. . • Click on OK to close each of the dialogs until back in Excel which now can be closed.